## **Quick Path – Running Monthly Reports**

This quick path summarizes the major steps for running the monthly reports. For details and example reports, refer to the *TxDMV RTS Guide for Running Daily, Weekly, and Monthly RTS Activity Reports* on the RTS Refactoring Resources page on the TAC Hub available by clicking the *Q* icon on your desktop.

- 1. Click IIII (Cognos Reports) and log in.
- 2. Click 🗀 Finance.
- 3. Click Monthly Funds Report.
- 4. For Prompts:
  - Select Year = This year
  - Select Month= Last month
  - Select County= Your county
- 5. Click Finish.
- 6. Click 🔜.
- 7. Click RTS Tray 2 (or Tray 1 if you have loaded paper).
- 8. Click Print.
- 9. Click 🖾.
- 10. Click Mere Fee Collection and Distribution Report.
- 11.For Prompts:
  - Select Start Year = This year
  - Select End Year = This year
  - Select Start Month = Last month
  - Select Office Type = COUNTY
  - Select Office = Your office
- 12. Click Finish.
- 13. Click 🔜.
- 14. Click RTS Tray 2 (or Tray 1 if you have loaded paper).

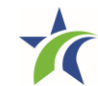

## **Quick Path – Running Monthly Reports**

15. Click Print.

16. Click 🖾.

17. Click **by Funds Remittance Report**.

## 18. For Prompts:

- Select Report Type = Monthly
- Select Year = This year
- Select Month = Last month
- Select Office = Your Office
- Select Total BreakDown Display = All

19. Click Finish.

- 20. Click 🔤.
- 21. Click RTS Tray 2 (or Tray 1 if you have loaded paper).

22. Click Print.

23. Click 🕅.

- 24. Click Content Performance Support.
- 25. Click Employee Transaction Report.

26. For Prompts:

- Select Start Date = First business day of last month
- Select End Date = Last business day of last month
- Select Office Type = COUNTY
- Select Office = Your office

27. Click Finish.

28. Click 🔤.

29. Click RTS Tray 2 (or Tray 1 if you have loaded paper).

30. Click Print.

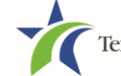